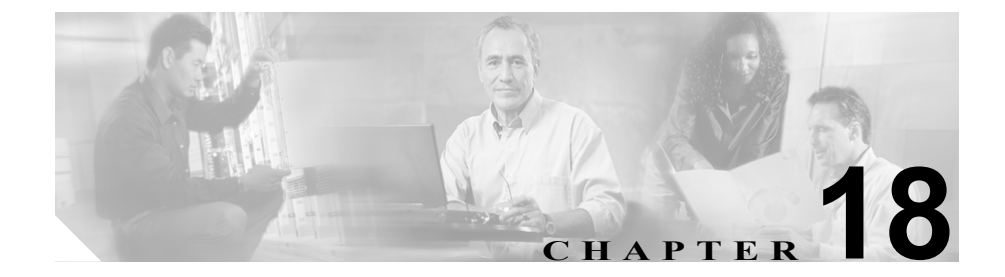

# タイム スケジュールの設定

タイム スケジュールは、時間帯のグループで構成されます。タイム スケジュー ルはパーティションに割り当てられます。タイム スケジュールは、発信側デバ イスが特定の時間帯にコールを完了しようとするときに検索するパーティショ ンを決定します。タイム スケジュールの詳細については、『*Cisco CallManager シ ステム ガイド*』の「Time-of-Day ルーティング」を参照してください。

タイム スケジュールを検索、追加、更新、コピー、または削除するには、次の トピックを参照してください。

- タイムスケジュールの検索 (P.18-2)
- タイムスケジュールの追加 (P.18-4)
- タイムスケジュールの更新 (P.18-5)
- タイムスケジュールのコピー (P.18-6)
- タイムスケジュールの削除 (P.18-8)
- タイムスケジュールの設定値(P.18-10)

## タイム スケジュールの検索

ネットワーク内にはいくつかのタイム スケジュールが存在することがあるの で、Cisco CallManager では、固有の条件を指定して、特定のタイム スケジュー ルを見つけることができます。タイム スケジュールを特定する手順は、次のと おりです。

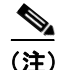

Cisco CallManager Administration では、ブラウザ セッションでの作業中は、タイ ム スケジュールの検索設定が保持されます。別のメニュー項目に移動してから このメニュー項目に戻ってくる場合でも、検索に変更を加えたり、ブラウザを閉 じたりしない限り、タイム スケジュールの検索設定は保持されます。

### 手順

**ステップ1** Route Plan > Class of Control > Time Schedule の順に選択します。

Find and List Time Schedules ウィンドウが表示されます。

- **ステップ2** ドロップダウンリストボックスから、次の条件のいずれかを選択します。
  - begins with (前方一致)
  - contains (中間一致)
  - ends with (後方一致)
  - is exactly (完全一致)
- **ステップ3** 必要に応じて適切な検索テキストを指定し、Find をクリックします。また、ページごとに表示する項目の数も指定できます。

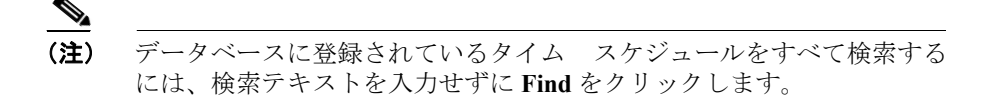

検出されたタイムスケジュールのリストが、次の項目別に表示されます。

- Time schedule icon
- Time schedule name

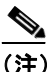

主) 該当するタイム スケジュールの横にあるチェックボックスをオンにし て Delete Selected をクリックすると、Find and List Time Schedules ウィン ドウから複数のタイム スケジュールを削除できます。Matching Records タイトルバーにあるチェックボックスをオンにして Delete Selected をク リックすると、ウィンドウ内のタイム スケジュールをすべて削除できま す。

**ステップ4** レコードのリストから、検索条件と一致するタイム スケジュールをクリックします。

選択したタイム スケジュールがウィンドウに表示されます。

- タイム スケジュールの追加 (P.18-4)
- タイムスケジュールの更新 (P.18-5)
- タイムスケジュールのコピー (P.18-6)
- タイム スケジュールの削除 (P.18-8)
- タイムスケジュールの設定値(P.18-10)
- 『Cisco CallManager システム ガイド』の「Time-of-Day ルーティング」

### タイム スケジュールの追加

タイムスケジュールを追加する手順は、次のとおりです。

#### 手順

- ステップ1 メニューバーで Route Plan > Class of Control > Time Schedule の順に選択します。
- ステップ2 Add a New Time Schedule をクリックします。
- ステップ3 適切な設定値を入力します(表 18-1 を参照)。
- ステップ4 Insert をクリックして、新規タイム スケジュールを追加します。

「Status: Insert completed」というメッセージが表示されます。

**ステップ5** 他のタイム スケジュールを追加するには、Add a New Time Schedule をクリック して、ステップ3からの手順を繰り返します。

- タイムスケジュールの検索 (P.18-2)
- タイムスケジュールの更新 (P.18-5)
- タイムスケジュールのコピー (P.18-6)
- タイム スケジュールの削除 (P.18-8)
- タイムスケジュールの設定値(P.18-10)
- 『Cisco CallManager システム ガイド』の「Time-of-Day ルーティング」

タイム スケジュールの更新

### タイム スケジュールの更新

タイムスケジュールを更新する手順は、次のとおりです。

手順

- ステップ1 メニューバーで Route Plan > Class of Control > Time Schedule の順に選択します。
- **ステップ2** 更新するタイム スケジュールを見つけます。P.18-2の「タイム スケジュールの 検索」を参照してください。
- ステップ3 該当する設定値を更新します(表 18-1 を参照)。
- ステップ4 Update をクリックします。

- タイムスケジュールの検索(P.18-2)
- タイムスケジュールの追加 (P.18-4)
- タイム スケジュールのコピー (P.18-6)
- タイムスケジュールの削除 (P.18-8)
- タイム スケジュールの設定値 (P.18-10)
- 『Cisco CallManager システム ガイド』の「Time-of-Day ルーティング」

## タイム スケジュールのコピー

タイムスケジュールをコピーする手順は、次のとおりです。

手順

- ステップ1 メニューバーで Route Plan > Class of Control > Time Schedule の順に選択します。
- **ステップ2** コピーするタイム スケジュールを見つけます。P.18-2の「タイム スケジュール の検索」を参照してください。
- **ステップ3** コピーするタイム スケジュールの横にあるチェックボックスをオンにします。
- **ステップ4** そのタイム スケジュールの Copy アイコンをクリックします。

ウィンドウに、そのタイムスケジュールのコピーが表示されます。

- ステップ5 Time Schedule Name で名前を変更します。
- ステップ6 該当する設定値を更新します(表 18-1 を参照)。
- **ステップ7** Insert をクリックして、新規タイム スケジュールを追加します。

- タイムスケジュールの検索 (P.18-2)
- タイムスケジュールの追加 (P.18-4)
- タイムスケジュールの更新 (P.18-5)
- タイムスケジュールの削除 (P.18-8)
- タイムスケジュールの設定値 (P.18-10)
- 『Cisco CallManager システム ガイド』の「Time-of-Day ルーティング」

### タイム スケジュールの削除

タイムスケジュールを削除する手順は、次のとおりです。

### 始める前に

パーティションが使用しているタイムスケジュールは削除できません。タイム スケジュールを使用している項目を検索するには、Time Schedule Configuration ウィンドウの Dependency Records リンクをクリックします。Dependency Records がシステムで使用可能になっていない場合、Dependency Records Summary ウィン ドウにメッセージが表示されます。Dependency Records の詳細については、 P.A-4 の「Dependency Records へのアクセス」を参照してください。使用中のタ イムスケジュールを削除しようとすると、Cisco CallManager はエラーメッセー ジを表示します。現在使用されているタイムスケジュールを削除する場合は、事 前に、次の作業のどちらか一方または両方を実行しておく必要があります。

- 削除するタイム スケジュールを使用しているパーティションすべてに、別のタイムスケジュールを割り当てる。P.19-4の「パーティションの追加」を参照してください。
- 削除するタイム スケジュールを使用しているパーティションを削除する。
   P.19-1の「パーティションの設定」の章を参照してください。

#### 手順

- ステップ1 メニューバーで Route Plan > Class of Control > Time Schedule の順に選択します。
- **ステップ2** 削除するタイム スケジュールを見つけます。P.18-2 の「タイム スケジュールの 検索」を参照してください。
- **ステップ3** 削除するタイム スケジュールのチェックボックスをオンにして、**Delete Selected** をクリックします。

この操作を実行すると取り消せないことを確認するメッセージが表示されます。

ステップ4 タイム スケジュールを削除するには、OK をクリックします。削除操作を取り消 すには、Cancel をクリックします。

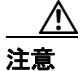

タイム スケジュールを削除するときは、削除するタイム スケジュールが正しい か慎重に確認してください。削除したタイム スケジュールを元に戻すことはで きません。不用意に削除すると、削除したタイム スケジュールを作成し直す必 要があります。

### 

- タイム スケジュールの検索(P.18-2)
- タイムスケジュールの追加 (P.18-4)
- タイムスケジュールの更新 (P.18-5)
- タイムスケジュールのコピー (P.18-6)
- タイム スケジュールの設定値(P.18-10)
- 『Cisco CallManager システム ガイド』の「Time-of-Day ルーティング」

# タイム スケジュールの設定値

表 18-1 では、タイムスケジュールの設定値について説明します。

### 表 18-1 タイム スケジュールの設定値

| フィールド                  | 説明                                                                                                    |
|------------------------|----------------------------------------------------------------------------------------------------|
| タイム スケジュール情報           |                                                                                                    |
| Time Schedule Name     | Time Schedule Name フィールドに名前を入力します。この名前には、<br>最長 50 文字の英数字を指定することができ、スペース、ピリオド<br>(.)、ハイフン(-)、および下線文字(_)を任意に組み合せて使用<br>することが可能です。各タイムスケジュール名が、そのプランに固<br>有の名前であることを確認してください。 |
|                        | <ul> <li>▲</li> <li>(注) タイム スケジュールには、内容を表す簡潔な名前を使用してください。</li> </ul>                                                                                                    |
| このタイム スケジュールの時間帯       |                                                                                                    |
| Available Time Periods | Available Time Periods リスト ボックスで時間帯を選択し、その時間<br>帯を Selected Time Periods リスト ボックスに追加します。これには、<br>この 2 つのリスト ボックス間にある下矢印ボタンをクリックしま<br>す。                                     |
|                        | ある範囲の時間帯を一度に追加するには、その範囲内の最初の時間<br>帯をクリックし、Shift キーを押した状態でその範囲内の最後の時間<br>帯をクリックします。2つのリストボックス間にある下矢印ボタン<br>をクリックして、その範囲の時間帯を追加します。                                           |
|                        | 連続していない複数の時間帯を追加するには、Control (Ctrl) キー<br>を押した状態で複数の時間帯をクリックしていきます。2 つのリス<br>トボックス間にある下矢印ボタンをクリックして、選択した時間帯<br>を追加します。                                                      |

### 表 18-1 タイム スケジュールの設定値(続き)

| フィールド                 | 説明                                                                                                    |
|-----------------------|----------------------------------------------------------------------------------------------------|
| Selected Time Periods | このリストボックスには、このタイムスケジュール用に選択された時間帯が一覧表示されます。選択された時間帯のリストから時間帯を削除するには、削除する時間帯を選択して、2つのリストボックス間にある上矢印をクリックします。                                                                                                    |
|                       | <ul> <li>(注) 1 つのタイムスケジュールに複数の時間帯が関連付けられ、時間帯が重複している場合、Day of Year 設定値を持つ時間帯が、Day of Week 設定値を持つ時間帯よりも優先されます。</li> <li>例:ある時間帯で1月1日に対して No Office Hours が設定され、別の時間帯では毎週の同じ曜日(たとえば、日曜日から土曜日)に対して 08:00 ~ 17:00 が設定されている場合、1月1日の時間帯が使用されます。この例では、No Office Hours が優先されます。</li> </ul> |
|                       | <ul> <li>◆</li> <li>(注) 時間間隔の設定値は、毎年の同じ日、または毎週の同じ曜日に対する No Office Hour 設定値よりも優先されます。</li> <li>例:ある時間帯で土曜日に No Office Hours が指定されています。別の時間帯では土曜日に 08:00 ~ 12:00 の時間が指定されています。この例では、結果として時間間隔が土曜日の 08:00 ~ 12:00 に指定されます。</li> </ul>                                                |

- タイム スケジュールの検索 (P.18-2)
- タイムスケジュールの追加 (P.18-4)
- タイムスケジュールの更新 (P.18-5)
- タイムスケジュールのコピー (P.18-6)
- タイム スケジュールの削除 (P.18-8)
- 『Cisco CallManager システム ガイド』の「Time-of-Day ルーティング」

### ■ タイム スケジュールの設定値